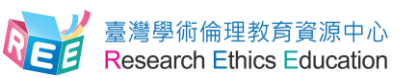

## 英文版操作手冊 English Guide

Step 1. Research Ethics Education Center. Website: ethics.nctu.edu.tw . After entering the Research Ethics Education Center website, Please select "English" .

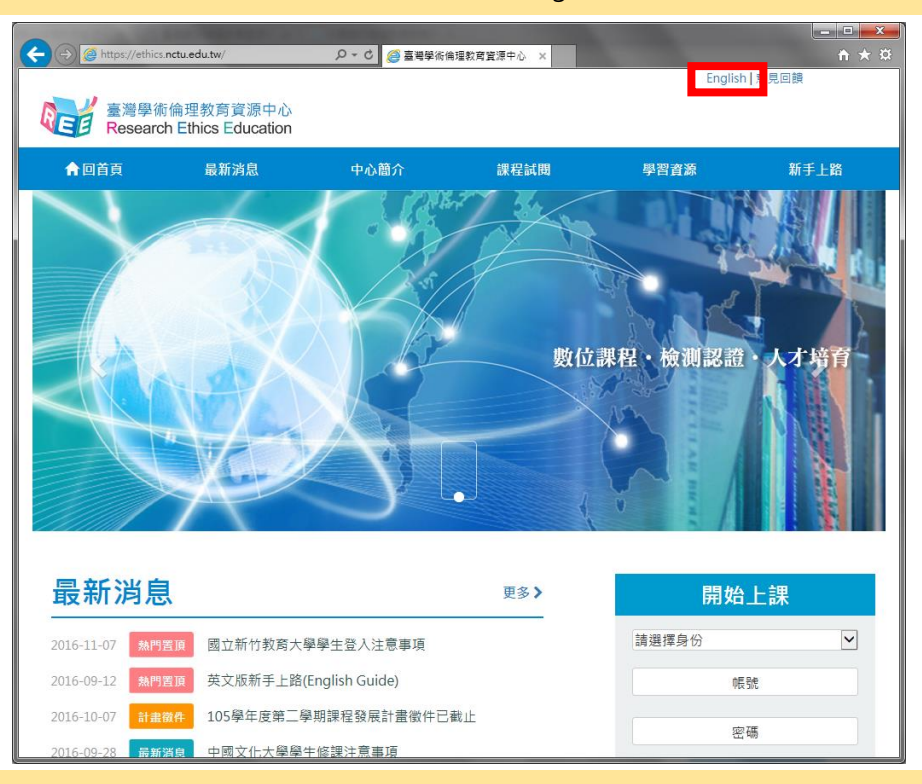

Step 2. After entering the Research Ethics Education Center website, sign in from the right side. Student please select "Mandatory Student", your school and enter your student ID as account name.
The default password is the last 5 digits of your student ID. Teacher and others please select "Mandatory Teacher and others", your unit of employment and enter your E-mail as account name.

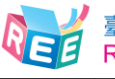

| 231.                 |                                                                                                    |
|----------------------|----------------------------------------------------------------------------------------------------|
| more                 | ₽> Login                                                                                                    |
| 竹教育大學學生登入注意事項        | Mandatory Student                                                                                                    |
| 新手上路(English Guide)  | Hsinchu City                                                                                                    |
| E度第三學期課程發展計畫徵件已截止    | National Chiao Tung University 💌                                                                                            |
| 七大學學生修課注意事項          | account                                                                                                    |
| §課懶人包-四大步驟快速上手!      |                                                                                                    |
| E度第一學期學術倫理課程發展計畫補助名單 | password                                                                                                    |
|                      | 1007 1                                                                                                    |
|                      | above number?                                                                                                    |
|                      | above number?                                                                                                    |
|                      | more<br>的教育大學學生登入注意事項<br>新手上路(English Guide)<br>建度第二學期課程發展計畫徵件已截止<br>比大學學生修課注意事項<br>寧課欄人包一四大步嬰快速上手!<br>正度第一學期學術倫理課程發展計畫補助名單 |

Step 3. After logging in, if you need to change your password or e-mail address, you may do so by selecting "Account" from the top of the page. If you wish to start classes, please select "Courses" →" My Courses", and you may browse through the Research Ethics Education Online Program.

| → 🥖 tttps://ethics. <b>nctu</b> .                                | edu.tw/index_panel/                                                                  | ♀ c 🏉 臺灣學術                                                               | 6倫理教育資源中心 ×                                         |                                                     |                                                                                                    | + ★ \$ |
|------------------------------------------------------------------|--------------------------------------------------------------------------------------|--------------------------------------------------------------------------|-----------------------------------------------------|-----------------------------------------------------|----------------------------------------------------------------------------------------------------|--------|
|                                                                  | 灣學術倫理教育資源<br>esearch Ethics Edu                                                      | 原中心<br>cation                                                            |                                                     | tes <mark>.</mark> (User [                          | Data LOGOUT)   FeedBack                                                                                              |        |
|                                                                  | NEWS I                                                                               | NTRODUCTION COURSES                                                      | PORTFOLIO                                           | RESOURCES                                           | HELP                                                                                                    |        |
| 首頁                                                               |                                                                                      |                                                                          |                                                     |                                                     |                                                                                                    |        |
| 早安!test一週                                                        | 的第一天,迎接美好開始叫                                                                         | <u>.</u> i                                                               |                                                     |                                                     |                                                                                                    |        |
| 同學您好:請引<br>試或畢業申請<br>juanwei.nctu(                               | 豊快完成「學術研究倫理書<br>◎ 如果有任何修課問題。<br>⊉gmail.com)聯繫。祝福 9                                   | 3400000001001000<br>宮線程。1、並通過總測融以及取<br>算機您的系所助理或本校相關單位(<br>各位同學學業順利!     | 导修課證明,以免影壒<br>或助教:魏彗娟                               |                                                     | test                                                                                                    |        |
| Progre                                                           | ess                                                                                  |                                                                          |                                                     |                                                     |                                                                                                    |        |
| 1                                                                | 選課 Courses                                                                           | 2 學習 Study                                                               | 3                                                   | 則驗 Exam                                             | <b>4</b> 成績 Score                                                                                                    |        |
| Begin your<br>Curriculum<br>proceed to<br>after comp<br>"My Cour | session from "My<br>", and you may<br>the final exam<br>leting the units in<br>ses". | 15 Units chosen in total<br>Completed and passed the<br>exam for 0 units | You may pro<br>exam after o<br>units in "My<br>Exam | oceed to the final<br>ompleting the<br>y Courses" . | You may download the<br>Certificate of Completion at<br>Portfolio at 12:00 PM on the day<br>after passing your exam. |        |
| Unit(s) yet o                                                    | ompleted this time                                                                   | Jnit(s) completed this time                                              |                                                     |                                                     | 已修習單元 ##### 未修習單元                                                                                                    |        |
| ► Introduc                                                       | tion to Research Ethics:                                                             | Definition and Content                                                   |                                                     |                                                     |                                                                                                    |        |

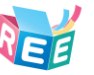

| <ul> <li></li></ul>                                                           | ク + 0 <i>愛</i> 嘉考学術<br>心<br>ON                                                                                                    | <sup>治理</sup> 教育資源中心 × | test (User             | Data, LOGOU'   | T)   FeedBack         | <b>⊢</b> □ ■×■<br>↑ ★ ¤<br>^ |
|-------------------------------------------------------------------------------|----------------------------------------------------------------------------------------------------|------------------------|------------------------|----------------|-----------------------|------------------------------|
|                                                                               | RODUCTIC <mark>N COURSES</mark>                                                                                                    | PORTFOLIO              | RESOURCES              | HELP           |                       |                              |
| index / Courses                                                               |                                                                                                    |                        |                        |                |                       |                              |
| Courses<br>Courses List My Courses<br>Please complete all the units listed in | n "My Courses" and pas                                                                                                    | s the final exam.      |                        |                |                       |                              |
|                                                                               |                                                                                                    | 1                      | Add all units   Sort B | Unit           | •                     |                              |
|                                                                               | Unit Name                                                                                                    |                        |                        |                | Add selected<br>units |                              |
|                                                                               | Reference for the second second sec | n to Research Ethics   | : Definition and Con   | ntent          | Added                 |                              |
|                                                                               | Professional<br>核心單元<br>280 Views                                                                                                    | Norms and Person       | al Responsibility in F | Research Ethic | s<br>Added            |                              |
|                                                                               | 😨 axaa 👩 Governmen                                                                                                    | t Regulations and P    | olicies in Research E  | Ethics         |                       | ~                            |

Step 4. After you have completed all core unit(s), you may proceed to the course final exam in "My Courses" . Please select "Exam" to proceed.

|          | A COLOR OF THE OWNER AND A COLOR OF THE OWNER AND A COLOR OF THE OWNER AND A COLOR OF THE OWNER AND A COLOR OF T                                                                                                    |                                                                        | - <b>- X</b> |
|----------|----------------------------------------------------------------------------------------------------|------------------------------------------------------------------------|--------------|
| 🧲 🔿 🏉 ht | tps://ethics.nctu.edu.tw/courses/my/ りゃ 品 C 🧔 臺場學術倫理教育資源中心 🗴                                                                                                    |                                                                        | <b>↑</b> ★ ₿ |
|          | Courses List My Courses                                                                                                    |                                                                        | ^            |
|          | You have taken 0 units in the present session, completed 0 units, 15 units incomplete. Units taken in My Course<br>completion of all the units, you may proceed to the final exam. Questions relevant to the listed units will be give<br>are mandatory, thus unable to be withdrawn. Please proceed to the final exam upon completion. | es cannot be withdrawn. Upon<br>en. Please note: All of the core units |              |
|          | Unit Name                                                                                                    | Date                                                                   |              |
|          | Academic Writing Skill: Definition and Principles of Authorship                                                                                                    | 2016/12/12 09:26:56                                                    |              |
|          | Academic Writing Skill: Paraphrasing and Summarizing                                                                                                    | 2016/12/12 09:26:59                                                    |              |
|          | Academic Writing Skill: Quoting                                                                                                    | 2016/12/12 09:27:03                                                    |              |
|          | Academic Writing Skill: Referencing                                                                                                    | 2016/12/12 09:27:05                                                    |              |
|          | Basic Concepts of Copyright                                                                                                    | 2016/12/12 09:27:10                                                    |              |
|          | Basic Concepts of Privacy                                                                                                    | 2016/12/12 09:27:12                                                    |              |
|          | Basic Concepts of the Personal Information Protection Act                                                                                                    | 2016/12/12 09:27:15                                                    |              |
|          | Government Regulations and Policies in Research Ethics                                                                                                    | 2016/12/12 09:27:16                                                    |              |
|          | Introduction to Research Ethics: Definition and Content                                                                                                    | 2016/12/07 13:47:39                                                    |              |
|          | Principles and Practice of Human Subject Protection                                                                                                    | 2016/12/12 09:27:25                                                    |              |
|          | Professional Norms and Personal Responsibility in Research Ethics                                                                                                    | 2016/12/12 09:27:27                                                    |              |
|          | Research Misconduct: Definition and Types                                                                                                    | 2016/12/12 09:27:28                                                    |              |
|          | Research Misconduct: Fabrication and Falsification                                                                                                    | 2016/12/12 09:27:30                                                    |              |
|          | Research Misconduct: Plagiarism                                                                                                    | 2016/12/12 09:27:31                                                    |              |
|          | Research Misconduct: Self-Plagiarism                                                                                                    | 2016/12/12 09:27:33                                                    |              |
|          | Exam                                                                                                    |                                                                        | ~            |

Step 5. Note: Should you leave the page while taking the exam, your answers will not be scored, and you must start over.

|   | ps://ethics.nctu.eo                                                                                                    | du.tw/exam/                           | ○ - 싙 ¢ 🔏 吉祥學術       | 倫理教商資源中心 × |            |                     |       |  |  |
|---|----------------------------------------------------------------------------------------------------|---------------------------------------|----------------------|------------|------------|---------------------|-------|--|--|
|   |                                                                                                    |                                       |                      |            | test (User | Data, LOGOUT)   Fee | dBack |  |  |
| l |                                                                                                    | <sup>彎學術倫理教育</sup><br>search Ethics E | 資源中心<br>Education    |            |            |                     |       |  |  |
|   |                                                                                                    | NEWS                                  | INTRODUCTION COURSES | PORTFOLIO  | RESOURCES  | HELP                |       |  |  |
|   | index / Cou                                                                                                    | irses                                 |                      |            |            |                     |       |  |  |
|   | Exam                                                                                                    |                                       |                      |            |            |                     |       |  |  |
| - | The exam has 45 multiple choice questions, 4 points per question. You need answer 39 correctly to pass the course.<br>Do you want to start exam? |                                       |                      |            |            |                     |       |  |  |
|   | YES                                                                                                    | NO                                    |                      |            |            |                     |       |  |  |
|   |                                                                                                    |                                       |                      |            |            |                     |       |  |  |

Step 6. Course final exam is consisted of single choice test items with four choices. You have unlimited attempts before passing the exam. Upon completion of the final exam, information such as number of correct answers, percent correct, and etc. will be displayed.

|          |          |                                                                                                    |                                                                                        |                                                                                      |                                                                             |                                                        |               |                          |  | _ <b>_ X</b> |
|----------|----------|----------------------------------------------------------------------------------------------------|----------------------------------------------------------------------------------------|--------------------------------------------------------------------------------------|-----------------------------------------------------------------------------|--------------------------------------------------------|---------------|--------------------------|--|--------------|
| 🗲 🔿 🎯 ht | tps://et | hics.nctu.edu.tv                                                                                                    | w/exam/                                                                                |                                                                                      | ♀ ♀ ● ℃ 🥭 臺灣等                                                               | 图術倫理教育資源中心 ×                                           |               |                          |  | <b>n</b> ★ ¤ |
|          | _        |                                                                                                    |                                                                                        |                                                                                      |                                                                             |                                                        | test (User I  | Data, LOGOUT)   FeedBack |  | ^            |
|          | 0-       | 🎽 臺灣島                                                                                                    | 影術倫理教育                                                                                 | 育資源中心                                                                                |                                                                             |                                                        |               |                          |  |              |
|          |          | Resea                                                                                                    | arch Ethics                                                                            | Education                                                                            |                                                                             |                                                        |               |                          |  |              |
|          | <b>A</b> | HOME                                                                                                    | NEWS                                                                                   | INTRODU                                                                              | UCTION COURSES                                                              | S PORTFOLIO                                            | RESOURCES     | HELP                     |  |              |
|          | ind      | lex / Course                                                                                                    | s                                                                                      |                                                                                      |                                                                             |                                                        |               |                          |  |              |
|          | Exa      | am                                                                                                    |                                                                                        |                                                                                      |                                                                             |                                                        |               |                          |  |              |
|          | 1.       | In the cou<br>O(1)Fruga<br>O(2)Punct<br>O(3)Hone<br>O(4)Passio                                                                                                    | irse of a rese<br>ility.<br>tuality.<br>sty.<br>on.                                    | arch study, w                                                                        | hat is the most im                                                          | iportant core value?                                   |               |                          |  |              |
|          | 2.       | <ol> <li>Which of the following is a behavior that a researcher should engage in?         <ul> <li>(1)Excessively embellish and interpret the research outcome to increase persuasiveness.</li> <li>(2)Present the research data honestly and accurately.</li> <li>(3)Waste research resources and social costs due to poor research design.</li> <li>(4)Protract the schedule of the experiment due to fear of discussing research details with his/her advisor.</li> </ul> </li> </ol> |                                                                                        |                                                                                      |                                                                             |                                                        |               |                          |  |              |
|          | 3.       | If a resear<br>O(1)Legal<br>O(2)Witho<br>O(3)Dama<br>O(4)All of                                                                                                    | cher ignores<br>penalties.<br>drawal of the<br>age to the na<br>the above.             | research eth<br>diploma by t<br>tion's reput                                         | ics, what are the c<br>the Ministry of Edu<br>tation regarding s            | consequences that r<br>ucation.<br>cientific research. | nay arise?    |                          |  |              |
|          | 4.       | Which of t<br>O(1)Unive<br>O(2)Regul<br>O(3)A cod                                                                                                    | the following<br>rsal declarat<br>lations of res<br>le of ethics for<br>alines for sub | does not be<br>ions and repo<br>earch ethics l<br>or research co<br>mitting research | long to the profes<br>orts.<br>legislated by the s<br>onduct.<br>arch works | ssional norms of res                                   | earch ethics? |                          |  | ~            |

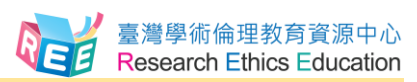

Step 7. If you pass the course final exam, after 12:00 PM, the next day after passing unit(s) exam, "Download" for Certificate of Completion will appear in "Portfolio". You may select it and save as a PDF file.

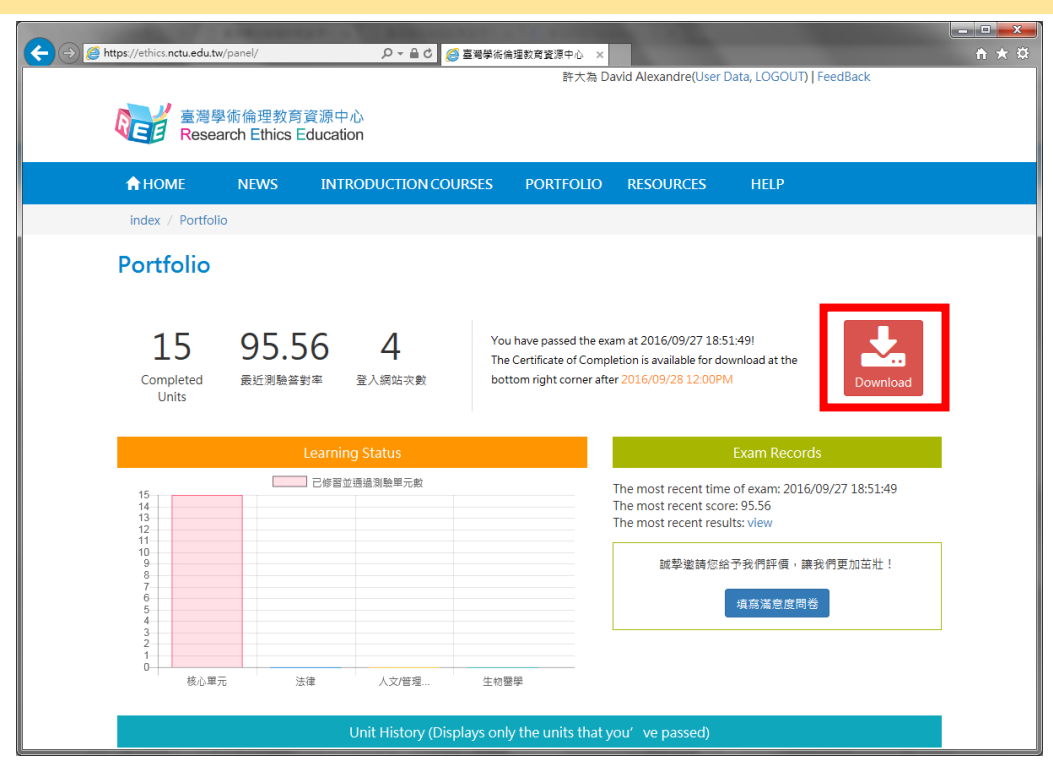